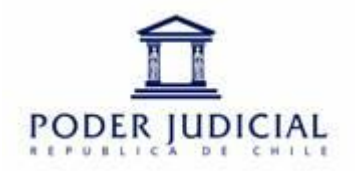

# Autoliquidación en Línea para Reembolsos Médicos Compañía de Seguros Bci.

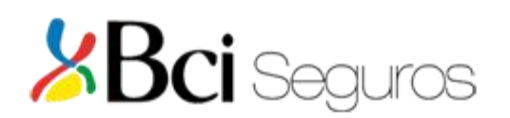

Estimados socios, junto con saludarlos, el Departamento de Bienestar tiene el agrado de informar a Uds, que la Compañía de Seguros Bci pone a su disposición el **Procedimiento de Autoliquidación en Línea vía página Web**, para la realización de reembolsos de gastos médicos incurridos hasta el <u>31 de diciembre de 2020</u>.

# A. <u>Prestaciones que puede realizar en la autoliquidación en</u> <u>línea:</u>

### 1) Medicamentos:

- a) Cuando sean adquiridos en otra farmacia que no sea Salcobrand y Cruz Verde, siempre que estos no estén sujetos a diagnóstico médico por parte de la Cía. de Seguros, tales como; vitaminas, anticonceptivos, calcio, medicamentos recetados por dentistas, etc, en estos casos el gasto debe ser enviado al Depto. de Bienestar.
- b) Cuando la receta por compra de medicamentos se presenta en la farmacia después de 30 días, esta no es bonificada en línea.

# 2) Gastos médicos (bonos/boletas):

- a) Bonos consultas médicas (no considera consultas psiquiátricas y psicológicas), exámenes de laboratorio y exámenes radiológicos (no considera ecotomografías y mamografías) comprados directamente en las sucursales de Fonasa, que no tengan sistema Imed.
- b) Consultas médicas ( no considera consultas psiquiátricas y psicológicas ), exámenes de laboratorio y exámenes radiológicos ( no considera ecotomografías y mamografías ) en los cuales no aplica bonificación automática Imed, tales como;
  - Bonos Fonasa e Isapre por consultas médicas, exámenes laboratorio y exámenes radiológicos.
  - Bonos por Reembolsos de Isapre.
  - Boletas particulares de socios Fonasa, dado que esta empresa no realiza reembolsos.
  - Boletas particulares de socios Isapre por consultas médicas, exámenes de laboratorio y exámenes radiológicos las que no son reembolsadas por estar fuera de plazo (60 días), en estos casos debe estamparse el timbre de No reembolsada.

# B. <u>Prestaciones que no pueden ser ingresadas en la</u> <u>Autoliquidación en línea.</u>

- Prestaciones dentales: Los gastos dentales son bonificados directamente por el Departamento del Bienestar y se pueden reembolsar a través del Buzón Virtual en nuestro sitio web <u>bienestar@pjud.cl</u> o haciendo <u>clic aquí</u>. La cobertura corresponde a un 50% de bonificación, con tope anual por grupo familiar de \$368.041.
- 2) Los gastos médicos que requieren evaluación por parte de la Cía. de Seguros, deben ser enviados directamente al Departamento de Bienestar, como son;
  - Gastos por intervenciones quirúrgicas.
  - Procedimientos.
  - Tratamientos médicos.
  - Consultas Psicológicas/Psiquiátricas.
  - Compra de lentes.
  - Medicamentos tales como; Vitaminas, calcio, anticonceptivos, medicamentos recetados por dentistas, antidepresivos, etc.

#### C. <u>Antecedentes que justifican el uso de la Autoliquidación en</u> <u>Línea.</u>

#### a) Sistema Imed:

- Existen centros médicos y clínicas que tienen implementado este sistema, pero no figuran en convenio con la empresa Imed.
- Hay prestaciones que no están liberadas por parte de la Cía. para bonificación en línea, ya que están sujeta a diagnóstico y revisión.
- Las radiografías no se reembolsan por el sistema Imed, por lo cual pueden ser ingresadas al sistema de Autoliquidación en línea.
- Hay un 7% de las transacciones Imed que son fallidas debido a problemas de conexión a internet.

# D. <u>Procedimiento de control de la Autoliquidación en Línea por</u> parte del socio:

- a) El socio debe guardar los documentos originales ante la eventualidad de un rechazo, hasta que la Cía. de Seguros haya liquidado el respectivo reembolso.
- b) No obstante ante un rechazo el Departamento de Bienestar asesorará al socio en la corrección de los antecedentes.

# <u>"Observaciones a tener presente antes de realizar la Autoliquidación en Línea".</u>

- Verificar previamente en la página de la Cía. si figura el número de la Cuenta Corriente, Cuenta Vista o Cuenta Rut para efectuar el depósito de reembolso, además del correo electrónico, de no figurar estos datos no podrá realizar la autoliquidación en línea, y no podrá recibir el informe de pre-liquidación.
- Para verificar los datos señalados anteriormente debe ingresar con su clave a:
  - 1. www.conveniomarcobciseguros.cl
  - 2. Acceder a la pestaña Login.
  - 3. Acceso Asegurados
  - 4. Si ya tiene clave de acceso digitarla
  - 5. Si no tiene clave, seguir los pasos 1, 2 y 3
  - 6. Digitar rut sin digito verificador (sin guion ni último número).
  - 7. Ingresar como clave los primeros cuatro números de su Rut.

En caso de indicar <u>El Asegurado no existe,</u> debe informar al Departamento de Bienestar, vía correo electrónico: <u>bienestar@pjud.cl</u>.

- El tope permitido para realizar la Autoliquidación en Línea es de UF 3 (copago socio) diarias por grupo familiar.
- Aceptar en el sistema los términos y condiciones del reembolso en línea.
- Utilizar previamente el sistema de salud previsional (Isapre/Fonasa).
- Los documentos ingresados no pueden exceder 90 días a contar de la fecha de emisión del documento contable.
- Los datos digitados en el sistema en línea deben ser consistentes con los documentos escaneados y con los beneficiarios informados en la Cía.
- Los documentos de respaldo escaneados deben ser legibles y completos para evitar rechazos por parte de la Cía. de Seguros.
- El tope de UF 3 corresponde a una norma de las Compañías de Seguros, dado que los gastos superiores a este monto, deben ser evaluados para proceder a su pago.
- La Cía. de Seguros cancelará el gasto una vez validada la información de acuerdo a la hora de ingreso del gasto; si es antes de las 13.00 hrs el plazo es 3 días hábiles, si es posterior 5 días hábiles, con esto se acorta el plazo por lo menos en 3 días del sistema presencial

### Procedimiento de reembolso automático en línea

 Al ingresar por primera vez a la aplicación se levantará una ventana que mostrará los términos del servicio de autoliquidación o reembolso Web en línea, además en la parte inferior aparece un aceptando los términos y condiciones de este servicio. Una vez aceptado los términos y condiciones pasaremos a la pantalla de ingreso de gastos. Si no puede visualizar completo los términos, debe bajar por una sola vez la resolución del computador a 75%.

| 56 | 6 Monto Reclamado :                                                                                                    |
|----|----------------------------------------------------------------------------------------------------|
| 8  | Servicio de autoliquidación o Reembolso Web                                                                                                    |
| ľ  | Servicio disponible para Usted, donde se podrá solicitar para los Asegurados vigentes en la Compañía, los reembolsos en forma on line de<br>consultas médicas, exámenes de laboratorio, exámenes radiológicos y medicamentos, siguiendo los siguientes pasos:                                                                                                    |
| ŀ  | 1Es prioritario utilizar previamente el sistema de salud previsional (isapre, fonasa, extrasistema) para consultas médicas, exámenes de<br>laboratorio, exámenes radiológicos.                                                                                                    |
| ŀ  | 2 Se debe ingresar por cada asegurado la información de bonos, documentos de reembolso o boletas.                                                                                                    |
| ŀ  | 3Subir en formato digital (PDF) el respaldo de los bonos, documentos de reembolso o boletas ingresadas.                                                                                                    |
| ŀ  | 4Confirmar la forma de pago mediante transferencia electrónica a cuenta corriente informada.                                                                                                    |
|    | Una vez finalizada la solicitud de reembolso on line, se enviará a su correo electrónico una confirmación de los antecedentes recepcionados<br>y una preliquidación de cada caso. El pago se realizará una vez validada la información por nuestra Área de Contraloría, es decir si el<br>ingreso fue efectuado antes de las 13:00 hrs, el plazo máximo de liquidación es de 3 días hábiles. Si el ingreso fue efectuado después de la<br>13:00 hrs, el pago se efectuará en 5 días hábiles. |
| ŀ  | IMPORTANTE:                                                                                                    |
| ľ  | a. Permite solicitudes de reembolso por consultas médicas, exámenes de laboratorio, exámenes radiológicos cuya sumatoria o monto<br>máximo a pago no exceda la cantidad de UF3 (considera valor UF de la fecha de pago del reembolso).                                                                                                    |
| ŀ  | b. Sólo permite el reembolso de boleta(s) o factura(s) cuya fecha de emisión sea inferior a 90 días contados desde la fecha de la prestación                                                                                                    |
| ŀ  | c. No permite el reembolso de boleta(s) o factura(s) por prestaciones que no se encuentren cubiertos por el plan de salud del asegurado o<br>que exceden los límites o topes de su plan de salud.                                                                                                    |
| ľ  | d. No permite el reembolso cuando la solicitud de reembolso sea inconsistente con los documentos que respaldan la solicitud, o con los beneficiarios del plan de salud.                                                                                                    |
| ľ  | e. No permite el reembolso cuando los documentos de respaldo a la solicitud de Reembolso Web sean, a juicio de la Compañía de Seguros<br>ilegibles o incompletos.                                                                                                    |
|    | f. No permite el reembolso de boleta(s) o factura(s) que ya han sido reembolsadas o respecto de las cuales ya se ha presentado una solicitud de reembolso.                                                                                                    |
| l  | Acepto términos y condiciones y aseguro que la información incluída en esta solicitud es correcta                                                                                                    |
| l  | Leer términos y Condiciones aquí.                                                                                                    |
| l  | Aceptar                                                                                                    |
|    |                                                                                                    |
|    |                                                                                                    |
|    |                                                                                                    |
|    |                                                                                                    |
|    |                                                                                                    |

2) Pantalla de ingreso de gastos; debe ingresar el monto y Rut del titular del gasto, con esto se llenará el listado de pólizas y listado con beneficiarios del asegurado, de los cuales seleccionaremos los correspondientes al reembolso.

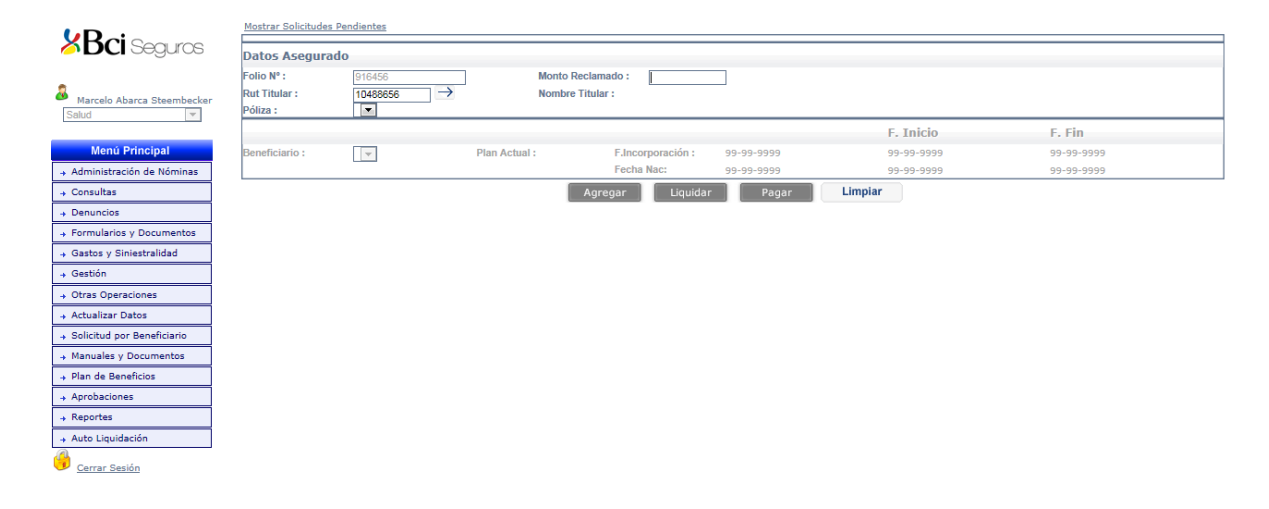

- 3) Una vez realizado el procedimiento número 2, se habilitará la pantalla para el ingreso de los datos del gasto, tales como;
  - Rut prestador.
  - Número de Bono por reembolso ( en caso que la numeración sea con guion entre medio, debe considerar los números después del guion).
  - Número de boleta ( en caso de ser particular o no tener reembolso por Isapre ).
  - Tipo de prestación.
  - Monto total y Monto reclamado.

|                              | Mostrar Solicitudes Pe | ndientes      |                |              |                 |           |            |             |            |                |                 |            |        |          |
|------------------------------|------------------------|---------------|----------------|--------------|-----------------|-----------|------------|-------------|------------|----------------|-----------------|------------|--------|----------|
| 🍊 DCI Seguros                | Datos Asegurado        |               |                |              |                 |           |            |             |            |                |                 |            |        |          |
|                              | Folio Nº :             | 916456        |                | Mor          | nto Reclamado : | 5000      |            |             |            |                |                 |            |        |          |
| Marcelo Abarca Steembecker   | Rut Titular :          | 8849830       | $\rightarrow$  | Nor          | nbre Titular :  | GILBERTO  | ENRIQUE GO | MEZ         |            |                |                 |            |        |          |
| Salud                        | Póliza :               | 734996 💌 7    | 34996 - GOBIER | NO REGIONA   | L DE ATACAMA    |           |            |             |            |                |                 |            |        |          |
|                              |                        |               |                |              |                 |           |            |             |            |                |                 | F. Inicio  | F. Fi  | n        |
| Menú Principal               | Beneficiario :         | GILBERTO EN   | IRIQUE GOMEZ   | MONARDEZ     | v               | Plan /    | Actual :   | 01-PS-7349  | 996-00 F.I | ncorporación : | 01-01-2014      | 01-01-2014 | 31-12  | -2014    |
| → Administración de Nóminas  |                        |               |                |              |                 |           |            |             | Fe         | cha Nac:       | 12-07-1963      | 01-01-2014 | 31-12  | -2014    |
| → Consultas                  | Ingreso Prestaci       | ones          |                |              |                 |           |            |             |            |                |                 |            |        |          |
| → Denuncios                  | Rut Prestador :        | 1111111       | 1              | Nombre Pres  | st.: ATENC      | ION EN EL | EXTRANJERO |             |            |                | 7               |            |        |          |
| + Formularios y Documentos   | Tipo Prestación :      | Ambulatorio   |                | Isapre :     | Fonasa          | 1         | •          |             |            |                |                 |            |        |          |
| → Gastos y Siniestralidad    | Nro Bono/Boleta :      | 745896        |                | Tipo Docum   | ento: Reemb     | olso 🔻    |            |             | F.Aten     | ción/Compra:   |                 | 23-09-2014 | *      |          |
| → Gestión                    | Prestación :           | Consultas Mér | licas          |              |                 |           |            |             |            |                |                 |            |        |          |
| → Otras Operaciones          | Contriduction          |               | 1000           | Ma Tatala    |                 | -         | Dealarma   |             | 00000      | _              | Bonific.        |            |        |          |
| + Actualizar Datos           | Cantidad :             | 1             |                | Mto. Total : | 50000           |           | Reclamad   | 10 :        | 20000      |                | Isapre/Fonasa : | 30000      |        |          |
| → Solicitud por Beneficiario | Observación :          |               |                |              |                 |           |            |             | *          |                |                 |            |        |          |
| + Manuales y Documentos      |                        |               |                |              | Agregar         | Liqui     | idar       | Pagar       | Limpiar    |                |                 |            |        |          |
| → Plan de Beneficios         | Drastasión             | Contidad      | E Atonoión     | Estado       | Mto Drootooión  | Don       | if leanro  | Conto Anor  | W Cab      | Mto Doduoi     | blo Mtolii      | widaaión   |        |          |
| + Aprobaciones               | Consultas Médicas      | Canuuau       | 23.09.2014     | Estauo       | wito.Prestacion | 50,000    | 30 000     | COSID.ASeg. | % COD.     | MIO.Deuuci     |                 | quiuacion  | Editor | Fliminar |
| + Reportes                   | TOTAL                  | ES            | 23-03-2014     |              |                 | 50.000    | 30.000     | 20          | 0.000      |                | 0               |            | Cultor |          |
| → Auto Liquidación           |                        |               |                |              |                 |           |            |             |            |                |                 |            |        |          |
|                              |                        |               |                |              |                 |           |            |             |            |                |                 |            |        |          |
| Cerrar Sesión                |                        |               |                |              |                 |           |            |             |            |                |                 |            |        |          |

Una vez completado los datos se debe presionar el botón Agregar, con esto, se grabará la información ingresada y pasarán a la grilla de la parte inferior de la pantalla y se limpiarán los objetos para dar paso al ingreso de una nueva línea, si se desea editar una línea desde la grilla se debe presionar la opción editar

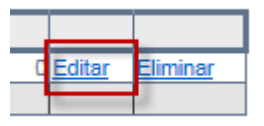

Cuando ya se encuentren ingresadas todas las líneas necesarias relacionadas con el reembolso se debe presionar el botón Liquidar el cual realizará los cálculos de dicha línea trayendo de vuelta el estado en el que quedo la línea ya sea Liquidada o Rechazada, el monto del deducible de la línea y el monto de la liquidación tal como lo muestra la imagen siguiente.

|                               |          |            | Agregar   | Pagar          | Limpiar      | Adjuntar<br>Documentos | (      |               |                 |        |          |
|-------------------------------|----------|------------|-----------|----------------|--------------|------------------------|--------|---------------|-----------------|--------|----------|
| Prestación                    | Cantidad | F.Atención | Estado    | Mto.Prestación | Bonif.Isapre | Costo.Aseg.            | % Cob. | Mto.Deducible | Mto.Liquidación |        |          |
| CONSULTA MEDICA ELECTIVA O DE | 1        | 23-09-2014 | LIQUIDADA | 50.000         | 30.000       | 20.000                 | 50     | ) (           | ) 10.000        | Editar | Eliminar |
| TOTALES                       | i        |            |           | 50.000         | 30.000       | 20.000                 |        |               |                 |        |          |

Con la(s) líneas ya ingresadas y liquidadas, debemos presionar el botón

Adjuntar Documentos este abrirá una nueva pantalla, la cual nos permitirá subir la imagen de los documentos en cualquier formato digital, ya sea escaneado o en foto sacada por el celular, los que serán analizados por el departamento de contraloria.

| Attp://localhost:49058/Mok.Web    | .OficinaVirtual/Sal           |
|-----------------------------------|-------------------------------|
| Archivo :                         | Examinar                      |
| Adjuntar                          |                               |
|                                   |                               |
|                                   |                               |
|                                   |                               |
| http://localbost://0058/Mak/Web/0 | ficina\/irtual/Salud/AutoLi   |
| http://iocamosc49036/Mok.web.0    | Incina vintual/ Salud/ AutoEl |

#### Importante:

- Si no ingresa el formulario de gastos médicos y los documentos ( escaneados o foto tomada con el celular ) correspondientes al reembolso, no podrá seguir con el paso final que es el pago del reembolso.
- 2. El último paso para terminar con el proceso de liquidación del reembolso es

presionar el botón con el cual obtendremos una vista preliminar del informe de la liquidación tal como lo muestra la imagen siguiente:

|                              | quita                                                                                     | C                                                                                                    | le G                                                                                                    | asto                                                                                                    | s                                                                                                    | RC                                                                                                    | em                                                                                                    | 00                                                                                                    | 150                                                                                                    |                                                                                                    |
|------------------------------|-------------------------------------------------------------------------------------------|----------------------------------------------------------------------------------------------------|----------------------------------------------------------------------------------------------------|----------------------------------------------------------------------------------------------------|----------------------------------------------------------------------------------------------------|----------------------------------------------------------------------------------------------------|----------------------------------------------------------------------------------------------------|----------------------------------------------------------------------------------------------------|----------------------------------------------------------------------------------------------------|----------------------------------------------------------------------------------------------------|
|                              |                                                                                           |                                                                                                    | IFICACION                                                                                                    |                                                                                                    | NON                                                                                                    |                                                                                                    |                                                                                                    |                                                                                                    |                                                                                                    |                                                                                                    |
| SLUS RODOL FO                | )                                                                                         | Pólizia                                                                                                    |                                                                                                    | : 73                                                                                                    | 4988                                                                                                    |                                                                                                    |                                                                                                    |                                                                                                    |                                                                                                    |                                                                                                    |
|                              |                                                                                           | Unive                                                                                                    | sidad del B                                                                                                    | lio-Bio                                                                                                    | 200                                                                                                    | 2                                                                                                    |                                                                                                    |                                                                                                    |                                                                                                    |                                                                                                    |
| 2)                           |                                                                                           | Fecha                                                                                                    | de Recepc                                                                                                    | ión S03                                                                                                    | -09-20                                                                                                    | 14                                                                                                    |                                                                                                    |                                                                                                    |                                                                                                    |                                                                                                    |
|                              |                                                                                           | Fecha                                                                                                    | Liquidació                                                                                                    | n : 10                                                                                                    | 09/201                                                                                                    | 4                                                                                                    |                                                                                                    |                                                                                                    |                                                                                                    | 0                                                                                                    |
| CTE.                         |                                                                                           | 6                                                                                                    | 165                                                                                                    |                                                                                                    |                                                                                                    |                                                                                                    |                                                                                                    |                                                                                                    | 6                                                                                                    | Sic                                                                                                    |
| BANK                         |                                                                                           | 1 2                                                                                                    | 5                                                                                                    |                                                                                                    |                                                                                                    |                                                                                                    |                                                                                                    | ~                                                                                                    | 1 a                                                                                                    | 5 -                                                                                                    |
|                              | 8                                                                                         | de la                                                                                                    |                                                                                                    |                                                                                                    |                                                                                                    |                                                                                                    |                                                                                                    | 8                                                                                                    | U.                                                                                                    |                                                                                                    |
|                              |                                                                                           |                                                                                                    |                                                                                                    |                                                                                                    |                                                                                                    |                                                                                                    |                                                                                                    | ~                                                                                                    |                                                                                                    |                                                                                                    |
|                              |                                                                                           |                                                                                                    |                                                                                                    | SOLICITU                                                                                                    | DN°                                                                                                    | :                                                                                                    |                                                                                                    | 897721                                                                                                    |                                                                                                    |                                                                                                    |
|                              |                                                                                           |                                                                                                    |                                                                                                    |                                                                                                    | -6                                                                                                    | \                                                                                                    |                                                                                                    |                                                                                                    |                                                                                                    |                                                                                                    |
| RESTACION                    |                                                                                           |                                                                                                    |                                                                                                    | 20                                                                                                    | 30                                                                                                    | 2                                                                                                    |                                                                                                    |                                                                                                    |                                                                                                    |                                                                                                    |
| Odht. Fecha.<br>Prest Prest. | Valor<br>Prestacion                                                                       | Bonif.<br>Isapre                                                                                                    | Monto<br>Reclamado                                                                                                    | Arantal                                                                                                    | 6Reem                                                                                                    | Monto<br>Af ecto                                                                                                    | Died.<br>Põliza                                                                                                    | Monto<br>Pagar S                                                                                                    | U.F.                                                                                                    | Cod.<br>Rech                                                                                                    |
| 1 02-08-2014                 | 11.989                                                                                    | nE                                                                                                    | Rivers                                                                                                    | ° °                                                                                                    | 40%                                                                                                    | 4.796                                                                                                    | 0                                                                                                    | 4.796                                                                                                    | 0,1988                                                                                                    | 2000                                                                                                    |
| 1 02-08-2014                 | 14.042                                                                                    | Sp.                                                                                                    | 14.247                                                                                                    | 0                                                                                                    | 40%                                                                                                    | 5.699                                                                                                    | 0                                                                                                    | 5,659                                                                                                    | ( <b>0</b> 2363                                                                                                    | 0000                                                                                                    |
| 1 02-08-2014                 | 23.751                                                                                    | 0                                                                                                    | 23.751                                                                                                    | 0                                                                                                    | 40%                                                                                                    | 9.500                                                                                                    | 0                                                                                                    | 9.500                                                                                                    | 0,3939                                                                                                    | 0000                                                                                                    |
| - O                          | 49.987                                                                                    | 0                                                                                                    | 49.987                                                                                                    |                                                                                                    | 6                                                                                                    | 19.995                                                                                                    | 0                                                                                                    | 19.995                                                                                                    | 0,83                                                                                                    |                                                                                                    |
| 3                            |                                                                                           |                                                                                                    |                                                                                                    | - COS                                                                                                    | 300                                                                                                    | /                                                                                                    |                                                                                                    |                                                                                                    |                                                                                                    |                                                                                                    |
| -<br>TECEDENTES FRE          | SENTADOS:                                                                                 | Boleta(s)                                                                                                    | SALOBE                                                                                                    | ANDSA.                                                                                                    | 182000                                                                                                    | 129.                                                                                                    |                                                                                                    |                                                                                                    |                                                                                                    | 10                                                                                                    |
|                              | Nombre Place                                                                              | - Tool                                                                                                    | aduolbia                                                                                                    | Deducible                                                                                                    |                                                                                                    | ducible                                                                                                    | Ma                                                                                                    | ata d                                                                                                    | Manta                                                                                                    | Por                                                                                                    |
| ALESTICA RIVAS LUIS RODOLFO  |                                                                                           |                                                                                                    |                                                                                                    | Consumid<br>Liquidaolo<br>(UF)                                                                                                    | in c                                                                                                    | Por<br>on sumi r<br>(UF)                                                                                                    | Consi<br>(U                                                                                                    | in de                                                                                                    | Con su<br>(UF                                                                                                    | mir<br>)                                                                                                    |
|                              |                                                                                           |                                                                                                    | RTRA                                                                                                    | RA 0,00                                                                                                    |                                                                                                    | 0,00                                                                                                    |                                                                                                    | 22,50                                                                                                    |                                                                                                    | 377,50                                                                                                    |
| 0                            |                                                                                           |                                                                                                    |                                                                                                    | c                                                                                                    | .00                                                                                                    | 0,00                                                                                                    |                                                                                                    |                                                                                                    |                                                                                                    |                                                                                                    |
|                              | CTE.<br>BANK<br>RESTACIÓN<br>Gent. Prest.<br>1 02-08-2014<br>1 02-08-2014<br>1 02-08-2014 | CTE.<br>BANK<br>BANK<br>BANK<br>BANK<br>RESTACIÓN<br>Gain. Prestacion<br>1 02-08-2014<br>1 02-08-2014 | IDENT       ISLUS PODOLFO     IDENT       SLUS PODOLFO     Poliza       Univer     Fecha       Fecha     Fecha       FRESTACIÓN     Fecha       RESTACIÓN     Isapre       1     02-08-2014     11.989       1     02-08-2014     14.947       1     02-08-2014     14.947       1     02-08-2014     14.947       1     02-08-2014     14.947       1     02-08-2014     14.947       1     02-08-2014     14.947       1     02-08-2014     14.947       1     02-08-2014     14.947       1     02-08-2014     10.917       2     48.887     0 | CE Gain   IDENT IFICACION   SLUS RODOLFO   Pilza   Universidad del E   Fecha de Recept   Fecha de Recept   Fecha Liquidació   CTE.   BANK     RESTACIÓN   Gaint Monto   Prest Prestacion   1 02-08-2014   1 02-08-2014   1 02-08-2014   1 02-08-2014   1 02-08-2014   1 02-08-2014   1 02-08-2014   1 02-08-2014   1 02-08-2014   1 02-08-2014   1 02-08-2014   1 02-08-2014   1 02-08-2014   1 02-08-2014   1 02-08-2014   1 02-08-2014   2 751   0 23.751   0 23.751   0 23.751   0 23.751   0 23.751   0 23.751   0 23.751   0 23.751   0 23.751   0 24.887   0 48.887 | de Gasto     IDENT IFICACION LIQUIDAC     SUUS PODOLFO     SUUS PODOLFO     CTE.     BANK     SOLICITU     CTE.     BANK   SOLICITU     CTE.     BANK   SOLICITU     CTE.     BANK   SOLICITU     CTE.     BANK   SOLICITU     CTE.     BANK   SOLICITU     CTE.     BANK   SOLICITU     SOLICITU     SOLICITU     RESTACIÓN     Gant.     Nombor Visior     Nonto Santa Santa Sant | de Gastos   IEINTIFICACION LIQUIDACION   SILUS RODOLFO   Oliza : 734988   Diversidad del Bio-Bio   Fecha de Recepción : 03-09-20   Fecha de Recepción : 03-09-20   Fecha de Recepción : 03-09-20   Fecha de Recepción : 03-09-20   Fecha de Recepción : 03-09-20   Fecha de Recepción : 03-09-20   SOLICITUD N   SOLICITUD N   SOLICITUD N   RESTA CIÓN   Oliza : Monto   Test: Prest: Prestacion Bonif. Monto   Nonte Stacion   1 02-08-2014   1 02-08-2014   1 02-08-2014   1 02-08-2014   1 02-08-2014   1 02-08-2014   1 02-08-2014   1 02-08-2014   1 02-08-2014   1 02-08-2014   1 02-08-2014   1 02-08-2014   1 02-08-2014   1 02-08-2014   1 02-08-2014   1 02-08-2014   1 02-08-2014   1 02-08-2014 <td>SLUS RODOL FO     DENT IFICA CION LIQUIDACION       SLUS RODOL FO     Pilza : 734988       CTE.     BANK       CTE.     BANK       SOLICITUD N° :     SOLICITUD N° :       RESTA CIÓN     SOLICITUD N° :       Gaft.     Presta:     Prestacion       Prest     Prestacion     Bonif.       Monto     Af ecto       1     02-08-2014     11.989       1     02-08-2014     14.987       1     02-08-2014     14.987       1     02-08-2014     14.987       1     02-08-2014     14.987       1     02-08-2014     14.987       1     02-08-2014     14.987       1     02-08-2014     14.987       1     02-08-2014     14.987       1     02-08-2014     14.987       1     02-08-2014     14.987       1     02-08-2014     14.987       1     02-08-2014     14.987       1     02-08-2014     0.99       1     02-08-2014     &lt;</td> <td>CE     CONTRACTOR     CONTRACTOR</td> <td>CIENT IFICACION LIQUIDACION       ISLUIS RODOLFO     Poliza : 734988       CTE.     BANK       CTE.     BANK       SOLICITUD N" : 897721       SOLICITUD N" : 897721       RESTACIÓN       Oristin Presting Valor       Presting Presting Valor       Presting Presting Valor       Presting Presting Valor       Presting Presting Valor       Presting Presting Presting Valor       Presting Presting Presting Valor       Presting Presting Presting Presting Valor       Valor       Presting Presting Pres</td> <td>SLUIS RODOLFO     IDENTIFICACION LIQUIDACION<br/>Poliza     734588<br/>(Procession of the construction of the construction of</td> | SLUS RODOL FO     DENT IFICA CION LIQUIDACION       SLUS RODOL FO     Pilza : 734988       CTE.     BANK       CTE.     BANK       SOLICITUD N° :     SOLICITUD N° :       RESTA CIÓN     SOLICITUD N° :       Gaft.     Presta:     Prestacion       Prest     Prestacion     Bonif.       Monto     Af ecto       1     02-08-2014     11.989       1     02-08-2014     14.987       1     02-08-2014     14.987       1     02-08-2014     14.987       1     02-08-2014     14.987       1     02-08-2014     14.987       1     02-08-2014     14.987       1     02-08-2014     14.987       1     02-08-2014     14.987       1     02-08-2014     14.987       1     02-08-2014     14.987       1     02-08-2014     14.987       1     02-08-2014     14.987       1     02-08-2014     0.99       1     02-08-2014     < | CE     CONTRACTOR     CONTRACTOR | CIENT IFICACION LIQUIDACION       ISLUIS RODOLFO     Poliza : 734988       CTE.     BANK       CTE.     BANK       SOLICITUD N" : 897721       SOLICITUD N" : 897721       RESTACIÓN       Oristin Presting Valor       Presting Presting Valor       Presting Presting Valor       Presting Presting Valor       Presting Presting Valor       Presting Presting Presting Valor       Presting Presting Presting Valor       Presting Presting Presting Presting Valor       Valor       Presting Presting Pres | SLUIS RODOLFO     IDENTIFICACION LIQUIDACION<br>Poliza     734588<br>(Procession of the construction of the construction of |

Recibí Conforme